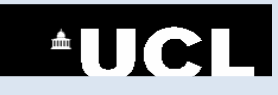

# PubMed

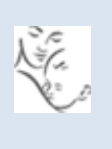

PubMed is a freely available version of Medline produced by the National Library of Medicine in the USA. It is a bibliographic database that contains journal citations and abstracts for biomedical literature from around the world. It contains over 27,000,000 records and is updated daily.

#### How to access PubMed

PubMed is freely available via the Internet at <u>www.pubmed.gov</u>.

UCL staff and students should access PubMed via the Library's website at https://www.ucl.ac.uk/child-

<u>health/support-services/library</u> in order to get UCL's findit@UCL buttons, which link to all the full-text articles to which UCL provides access.

GOSH staff can access these UCL links, and the UCL full-text articles, from computers in the GOS-ICH Library.

#### How to search PubMed

- 1. Define your search concepts and any limits you wish to apply. E.g. if you were looking for randomised controlled trials carried out since 2000 on analgesia in children undergoing a tonsillectomy the search concepts and limits would be:
  - Search concepts: analgesia, tonsillectomy
  - Limits: randomised controlled trials, children, 2000-, human, English
- 2. Enter the concepts in the search box as follows: **analgesia tonsillectomy** You can simply type in your concepts separated by a space, then click on **Search**.

| Public d.gov       PubMed       analgesia tonsillectomy         US National Library of Medicine National Institutes of Health       Advanced | Search Search                                                                                                    |
|----------------------------------------------------------------------------------------------------|----------------------------------------------------------------------------------------------------|
| Search details ("analgesia"[MeSH Terms] OR "analgesia"[All Fields]) AND ("tonsillectomy"[MeSH Terms] OR "tonsillectomy"[All Fields])         | PubMed will translate your search into a more<br>comprehensive search strategy. It will find MeSH terms<br>(subject headings) for your keywords and it will use the<br>operators AND and OR to combine your search terms. |
| Search See more                                                                                                    |                                                                                                    |

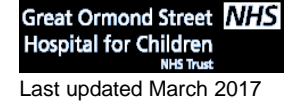

UCL Great Ormond Street Institute of Child Health Library E-mail: <u>ich.library@ucl.ac.uk</u> www.ucl.ac.uk/child-health/support-services/library

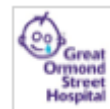

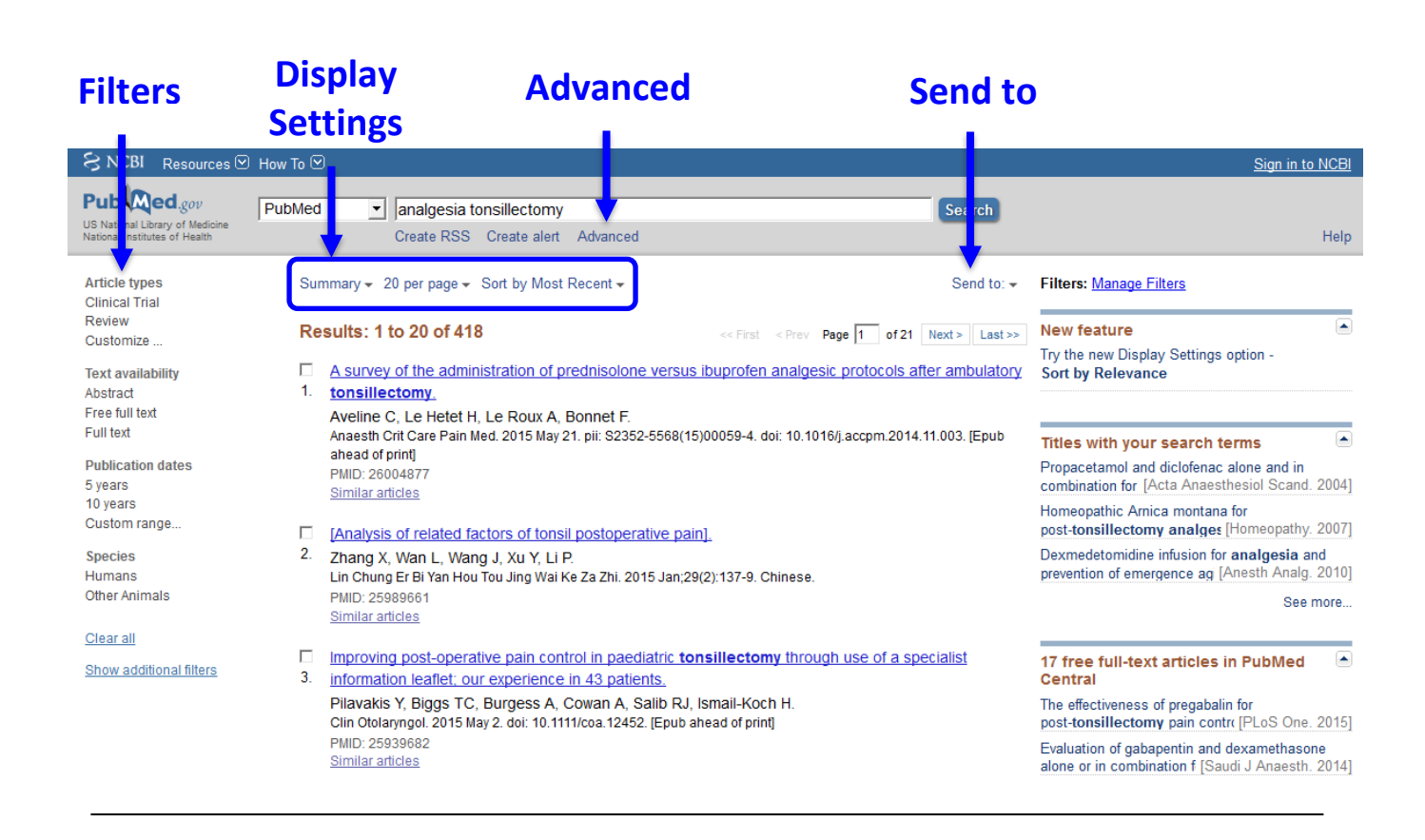

#### **Filters**

Use the filters to the left of the PubMed screen to apply limits to your search. Click on **Show additional filters** to view and select more options. **NB**: To restrict your search to a certain age group, it is usually better to use the filters, rather than typing 'child' or 'paediatrics' into the search box.

#### **Display Settings**

Use these menus to change the display of your results list, for example to view abstracts, or to change the sort order.

#### Send to

Use this menu to save or export your results:

- To save a file to EndNote, select Citation manager
- To save results temporarily within PubMed, as you search, select Clipboard
- To save results permanently within PubMed, select Collections

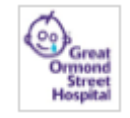

### **Advanced**

Click on Advanced to view your Search History.

Click on Add next to the searches you wish to combine. Then choose AND or OR, from the drop-down menu, to combine your selected searches in the Search Builder.

| Hi | story     |                | Downloa                                 | Download history Clear history |          |  |
|----|-----------|----------------|-----------------------------------------|--------------------------------|----------|--|
| s  | earch     | Add to builder | Query                                   | Items<br>found                 | Time     |  |
|    | <u>#6</u> | <u>Add</u>     | Search tonsillectomy Sort by: Relevance | <u>10687</u>                   | 11:16:16 |  |
|    | <u>#5</u> | <u>Add</u>     | Search anaesthesia Sort by: Relevance   | <u>316013</u>                  | 11:16:10 |  |
|    | <u>#4</u> | <u>Add</u>     | Search analgesia Sort by: Relevance     | <u>73801</u>                   | 11:16:02 |  |

#### How to access full text articles

Publishers' links can be seen in the abstract view of any of your search results. Some of the articles are freely available, e.g.

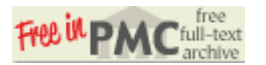

UCL staff and students who have accessed PubMed via the Library's website will see links to UCL full-text resources:

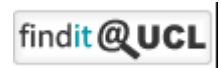

Staff with an NHS Athens password can check which journals are available with the Athens account from the list of journals at https://www.nice.org.uk/about/what-we-do/evidence-services/journals-anddatabases

## Create a free PubMed Account

| SNCBI Resources 🖸                                                | How To 🖸 |                                  | Sign in to NCBI |
|------------------------------------------------------------------|----------|----------------------------------|-----------------|
| Pub Med.gov                                                      | PubMed   | ▼ Search                         |                 |
| US National Library of Medicine<br>National Institutes of Health |          | Create RSS Create alert Advanced | Help            |

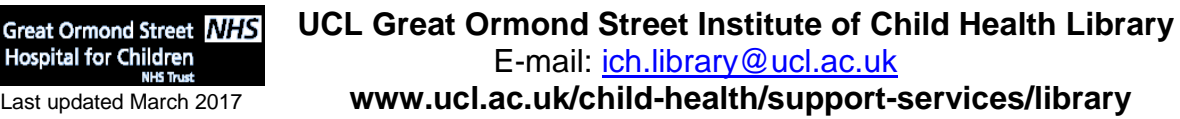

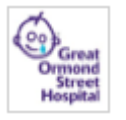

Last updated March 2017

Hospital for Children

Click on **Sign in to NCBI**. To create a PubMed account, click on **Register for an NCBI Account**, or you can sign in with your Google account by clicking on:

To save your search strategy, click on **Create alert** beneath the search box.

To save your search results, click on the **Send to** menu to the top right of your search results and select **Collections**.

Click on **My NCBI** to view your saved searches and results. Click on the name of the search or collection to view the results in PubMed.

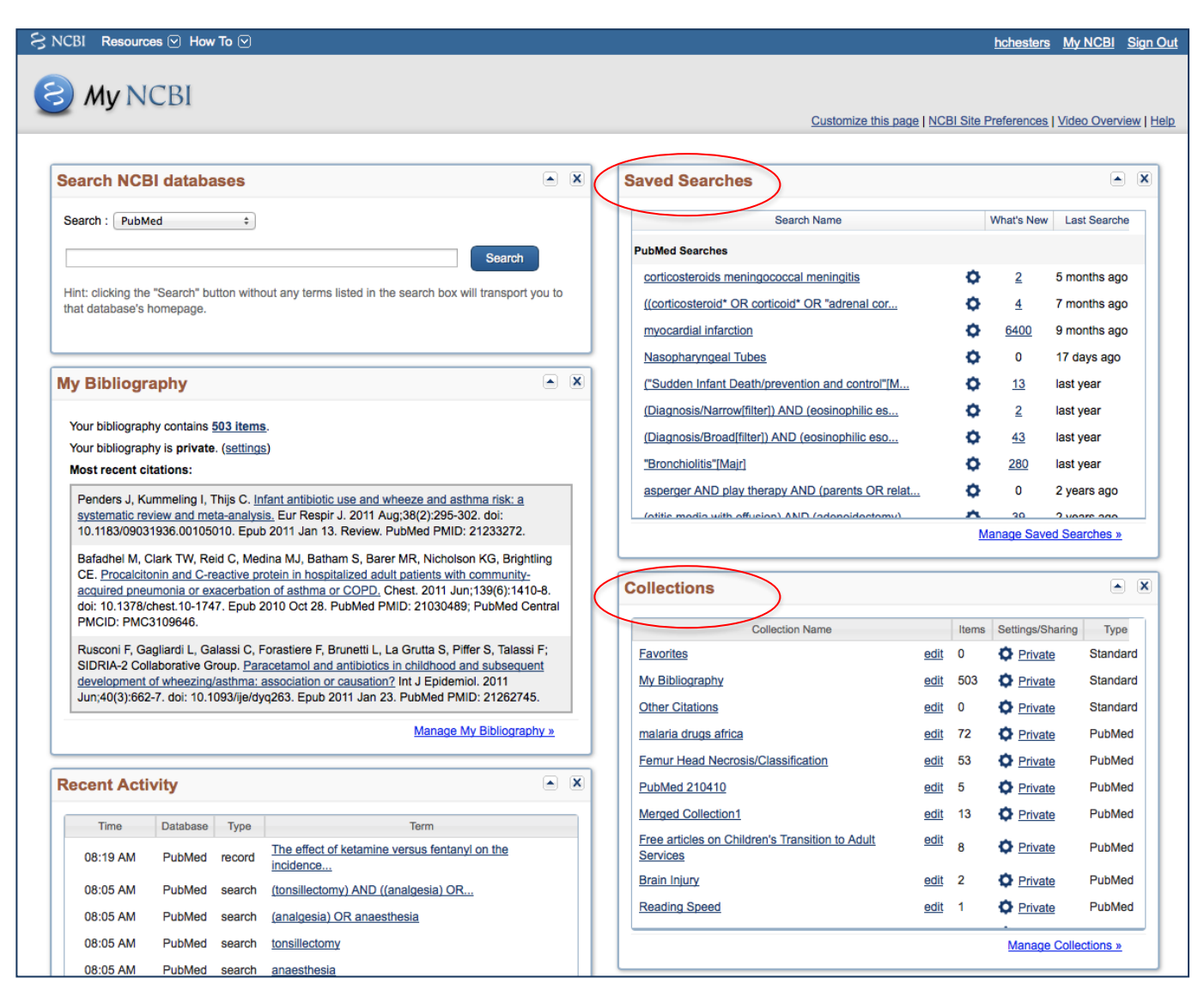

## **Further information**

Great Ormond Street NHS Hospital for Children NHS Trust UCL Great Ormond Street Institute of Child Health Library E-mail: <u>ich.library@ucl.ac.uk</u> www.ucl.ac.uk/child-health/support-services/library

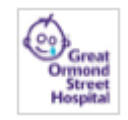

Last updated March 2017

For more information, support or training on using PubMed, please contact the Library, email: <u>ich.library@ucl.ac.uk</u>.

Great Ormond Street NHS Hospital for Children NHS Trust Last updated March 2017 UCL Great Ormond Street Institute of Child Health Library E-mail: <u>ich.library@ucl.ac.uk</u> www.ucl.ac.uk/child-health/support-services/library

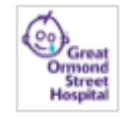